# **Dell Latitude 3500**

Panduan pengaturan dan spesifikasi

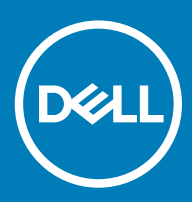

### Catatan, perhatian, dan peringatan

- (i) CATATAN: Sebuah CATATAN menandakan informasi penting yang membantu Anda untuk menggunakan yang terbaik dari produk Anda.
- PERHATIAN: PERHATIAN menunjukkan kemungkinan terjadinya kerusakan pada perangkat keras atau hilangnya data, dan memberi tahu Anda mengenai cara menghindari masalah tersebut.
- M PERINGATAN: PERINGATAN menunjukkan potensi kerusakan harta benda, cedera pribadi, atau kematian

© 2019 Dell Inc. atau anak-anak perusahaannya. Hak cipta dilindungi undang-undang. Dell, EMC, dan merek dagang lainnya adalah merek dagang Dell Inc. atau anak-anak perusahaannya. Merek dagang lainnya mungkin merupakan merek dagang dari pemiliknya masing-masing.

2019 - 03

# Daftar Isi

| 1 Siapkan komputer Anda            | 5  |
|------------------------------------|----|
| 2 Ikhtisar sasis                   | 7  |
| Tampilan depan                     | 7  |
| Tampilan kiri                      | 8  |
| Tampilan kanan                     |    |
| Tampilan bagian dasar              |    |
| Tampilan sandaran tangan           |    |
| Pintasan keyboard                  | 12 |
| 3 Spesifikasi sistem               | 14 |
| Informasi sistem                   |    |
| Prosesor                           | 14 |
| Memori                             | 14 |
| Penyimpanan                        |    |
| Memori Intel Optane—opsional       | 15 |
| Konektor board sistem              |    |
| Pembaca kartu media                |    |
| Audio                              |    |
| Kartu video                        |    |
| Kamera                             |    |
| Komunikasi                         | 17 |
| Wireless (Nirkabel)                | 17 |
| Port dan konektor                  |    |
| Display                            |    |
| Keyboard                           |    |
| Panel sentuh                       |    |
| Sistem operasi                     |    |
| Baterai                            |    |
| Adaptor daya                       |    |
| Dimensi dan berat                  |    |
| Lingkungan komputer                |    |
| Security (Keamanan)                |    |
| Perangkat Lunak Keamanan           |    |
| Perangkat lunak lain-lain          |    |
| 4 Perangkat Lunak                  | 23 |
| Mengunduh driver                   | 23 |
| 5 System setup (Pengaturan sistem) | 24 |
| System setup (Pengaturan sistem)   |    |
| Opsi Boot                          |    |
| Konfigurasi sistem                 |    |

| Opsi layar video              |    |
|-------------------------------|----|
| Security (Keamanan)           |    |
| Kata sandi                    |    |
| Boot aman                     |    |
| Pengelolaan Expert Key        |    |
| Performance (Kinerja)         |    |
| Pengelolaan daya              |    |
| Opsi nirkabel                 |    |
| Post behavior (Perilaku Post) |    |
| Dukungan virtualisasi         |    |
| Maintenance (Pemeliharaan)    |    |
| Log sistem                    |    |
| Resolusi sistem SupportAssist |    |
| 6 Mendapatkan bantuan         | 37 |
| Menghubungi Dell              |    |
|                               |    |

# Siapkan komputer Anda

1

1 Sambungkan kabel daya dan tekan tombol daya.

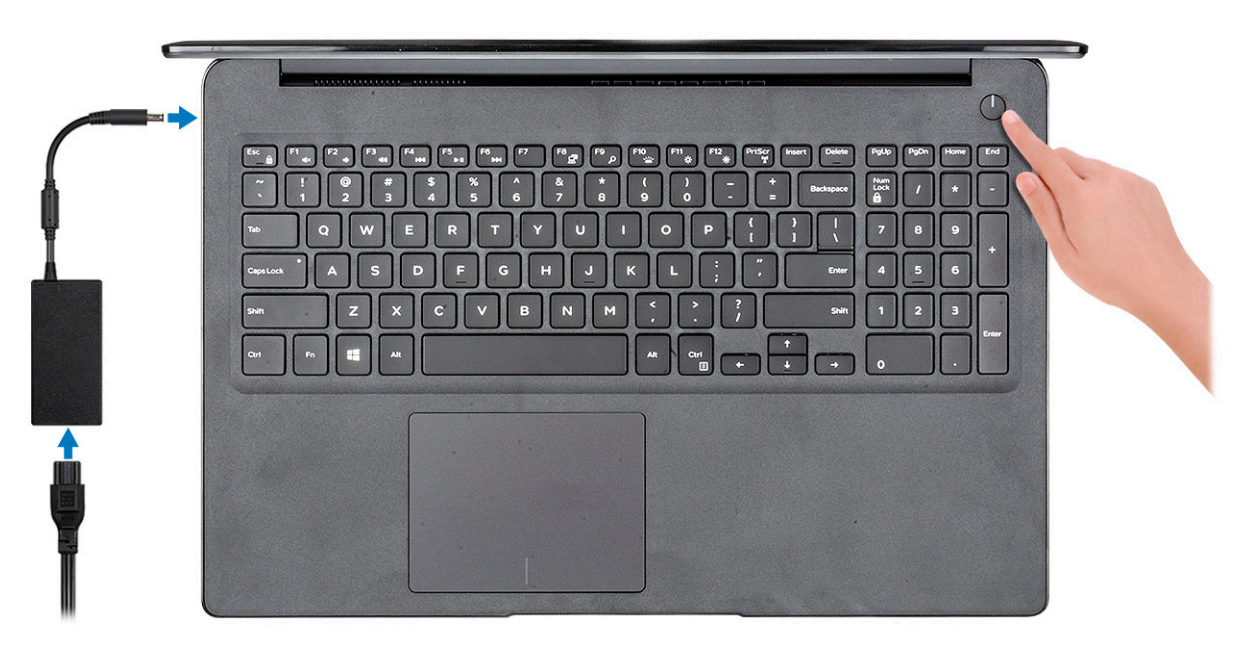

- 2 Ikuti petunjuk pada layar untuk menyelesaikan pengaturan Windows:
  - a Sambungkan ke jaringan.

| 1 | Let's get connected                                            |
|---|----------------------------------------------------------------|
|   | Pick a network and go online to finish setting up this device. |
|   | Connections                                                    |
|   | P Network<br>Connected                                         |
|   | Wi-Fi                                                          |
|   | n                                                              |
|   | li.                                                            |
|   | ° (2, 000000                                                   |
|   | (ia ····                                                       |
|   | likip this step                                                |
|   | G                                                              |
|   |                                                                |

b Masuk ke akun Microsoft Anda atau buat akun baru.

| /                                                   |         |  |
|-----------------------------------------------------|---------|--|
| our microsoft account opens a wond of benefits. Lee | in more |  |
|                                                     |         |  |
| Email or phone                                      |         |  |
| Password                                            |         |  |
| orgot my password                                   |         |  |
|                                                     |         |  |
| No account? Create one!                             |         |  |
| No account? Create one!                             |         |  |
| No account? Create one!                             |         |  |
| No account? Create one!                             |         |  |

3 Mencari lokasi aplikasi Dell.

### Tabel 1. Mencari lokasi aplikasi Dell

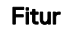

Spesifikasi

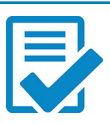

Daftarkan komputer Anda

Bantuan & Dukungan Dell

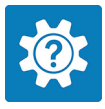

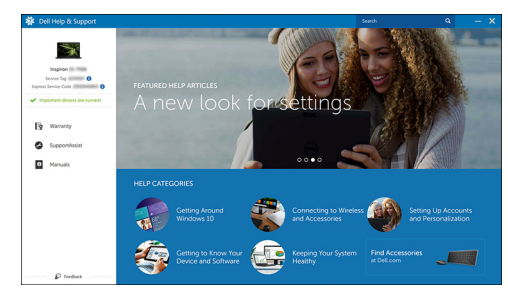

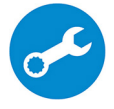

SupportAssist — Periksa dan perbarui komputer Anda

# Ikhtisar sasis

# Tampilan depan

Latitude 3500 tanpa layar sentuh

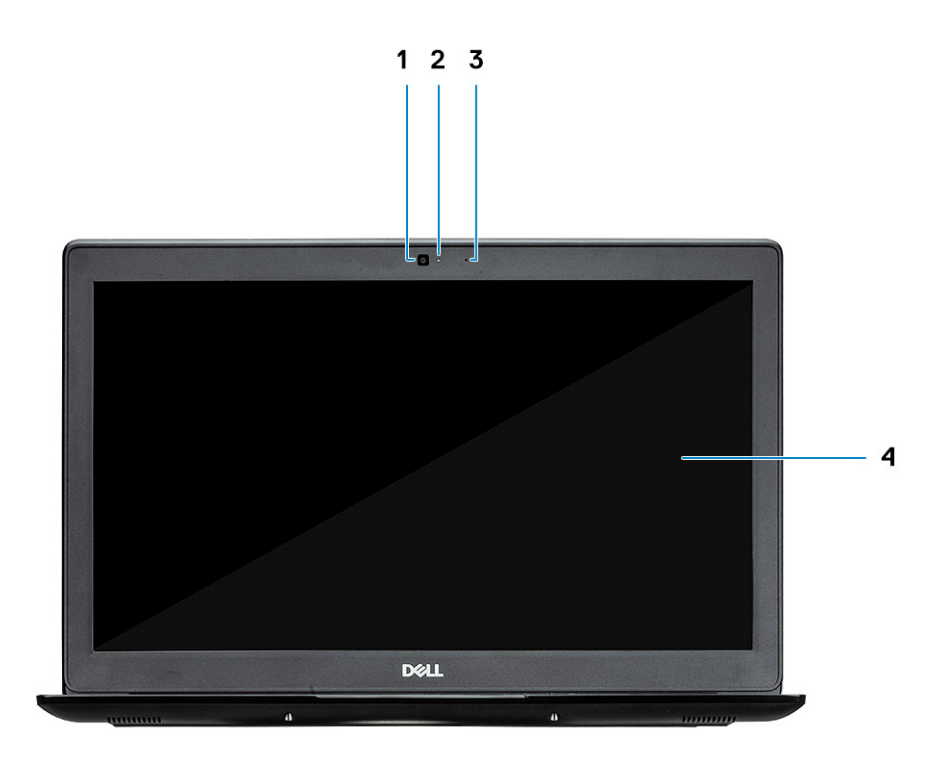

- 1 Kamera
- 2 Lampu status kamera
- 3 Mikrofon
- 4 Panel LCD

Latitude 3500 dengan layar sentuh (opsional)

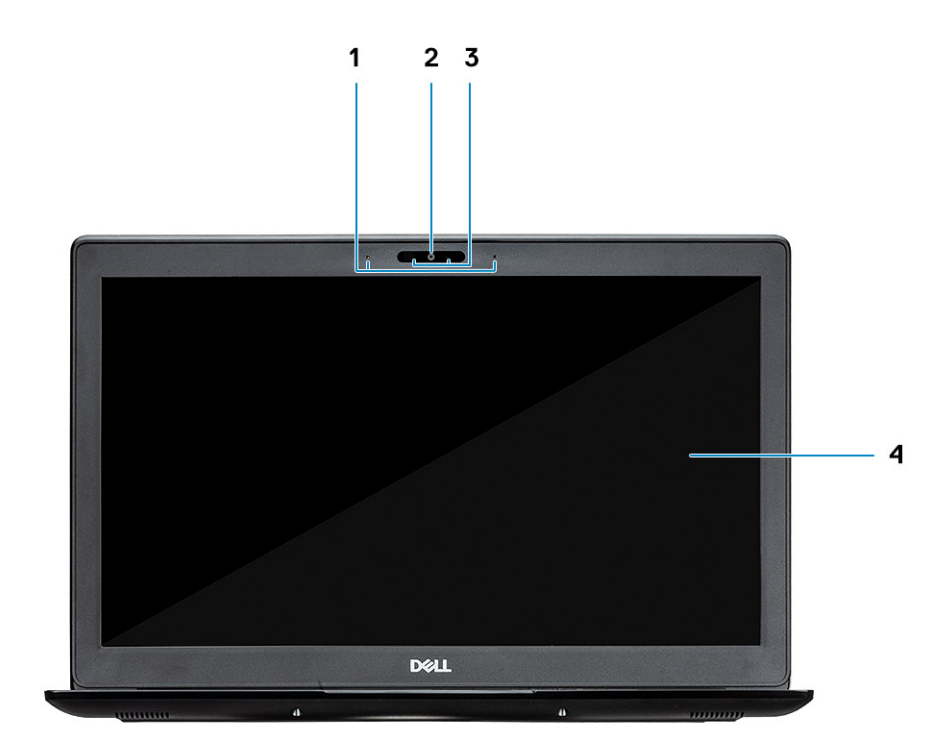

- 1 Mikrofon
- 2 Kamera
- 3 Lampu status kamera
- 4 Panel LCD

# Tampilan kiri

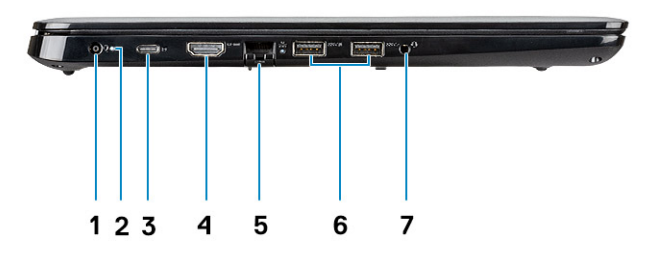

- 1 Konektor daya
- 2 Lampu status baterai
- 3 Port USB Tipe C 3.1 Gen 1 dengan Penghantar daya dan Port display
- 4 Port HDMI 1.4
- 5 Port jaringan
- 6 USB 3.1 Gen 1 dengan PowerShare
- 7 Port USB 3.1 Gen 1
- 8 Port headset

# Tampilan kanan

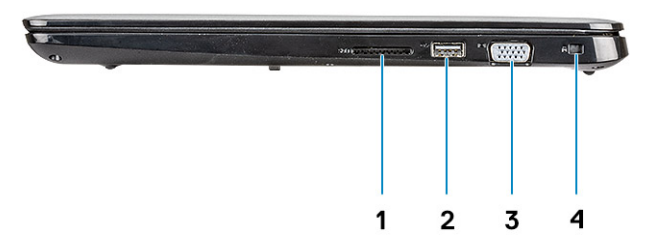

- 1 Pembaca kartu memori SD 3.0
- 2 Port USB 2.0
- 3 Port VGA
- 4 Slot Kunci Noble Wedge

### Tampilan bagian dasar

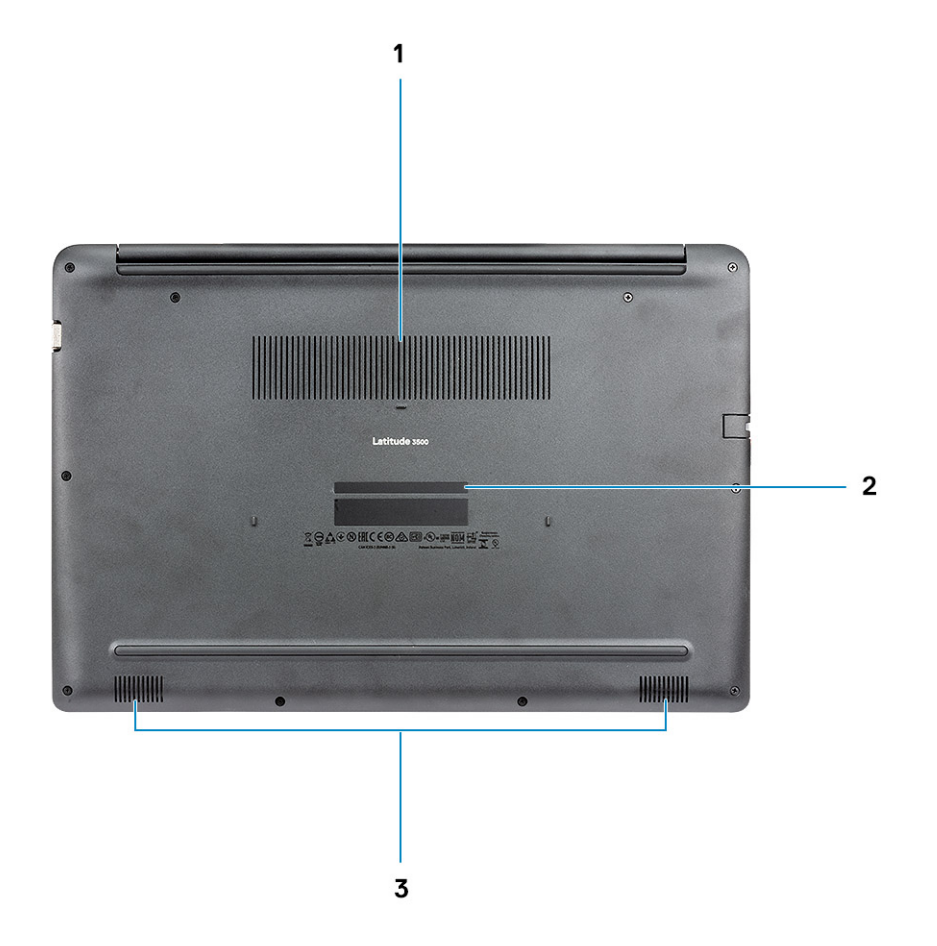

- 1 Ventilasi unit pendingin
- 2 Label tag servis
- 3 Speaker

## Tampilan sandaran tangan

Tampilan sandaran tangan tanpa pemindai sidik jari

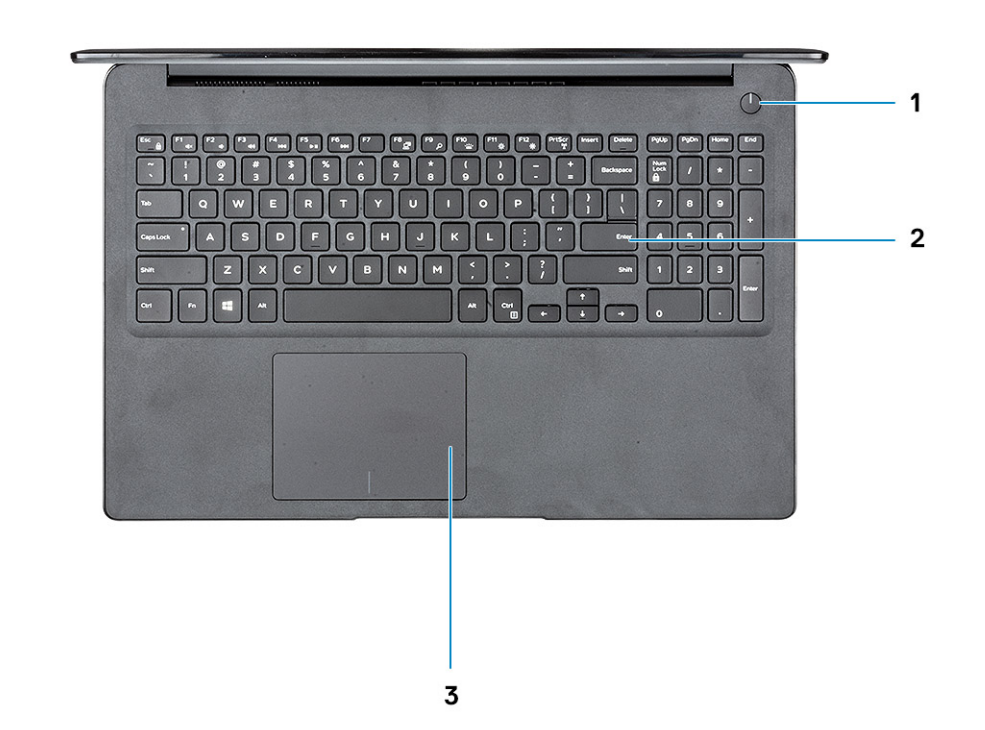

- 1 Tombol Daya
- 2 Keyboard
- 3 Panel sentuh

Tampilan sandaran tangan dengan pemindai sidik jari (opsional)

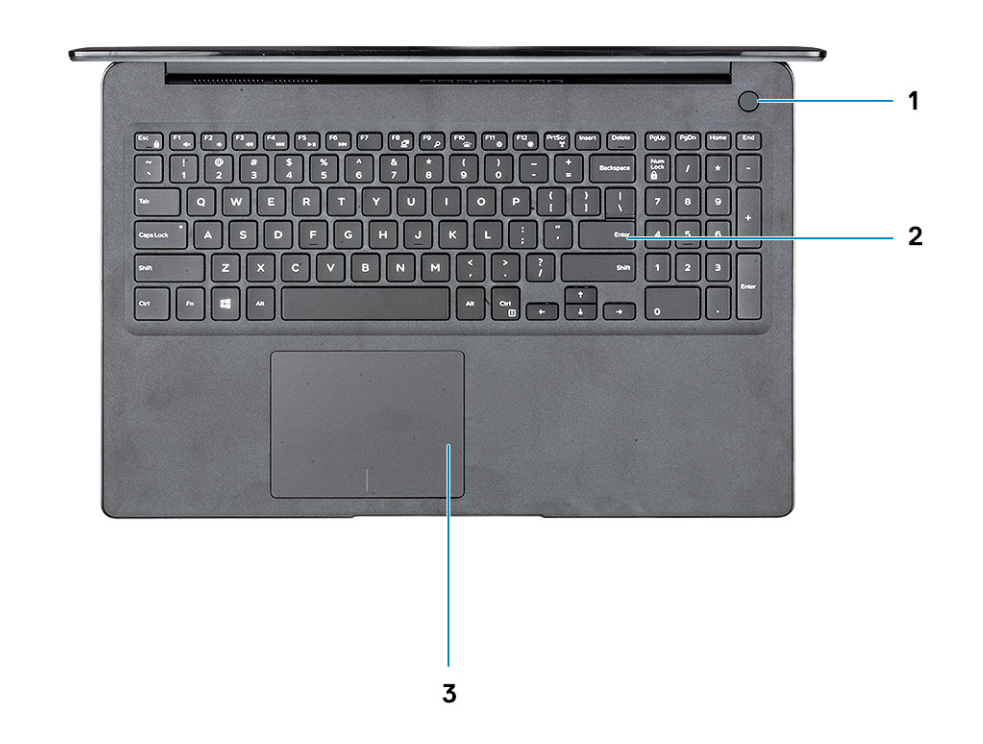

- 1 Tombol daya dengan pemindai sidik jari sentuh (opsional)
- 2 Keyboard
- 3 Panel sentuh

### Pintasan keyboard

(i) CATATAN: Karakter keyboard dapat berbeda tergantung pada konfigurasi bahasa keyboard. Tombol yang digunakan untuk pintasan tetap sama di semua konfigurasi bahasa.

### Tabel 2. Daftar pintasan keyboard

| Tombol  | Deskripsi           |
|---------|---------------------|
| Fn + F1 | Mendiamkan audio    |
| Fn + F2 | Menurunkan volume   |
| Fn + F3 | Meningkatkan volume |
| Fn + F4 | Mendiamkan mikrofon |
| Fn + F5 | Penguncian Angka    |
| Fn + F6 | Penguncian Gulir    |

| Tombol           | Deskripsi                              |
|------------------|----------------------------------------|
| Fn + F7          | Membuka tampilan tugas                 |
| Fn + F8          | Mengalihkan display (Win + P)          |
| Fn + F9          | Menelusuri                             |
| Fn + F10         | Mengalihkan lampu latar keyboard       |
| Fn + F11         | Mencetak Layar                         |
| Fn + F12         | Menyisipkan                            |
| Fn + Home        | Mengalihkan Nirkabel Aktif/Tidak Aktif |
| Fn + End         | Tidur                                  |
| Fn + Ctrl        | buka aplikasi                          |
| Fn + Esc         | Mengalihkan kunci tombol Fn            |
| Fn + panah Naik  | Meningkatkan kecerahan                 |
| Fn + panah Turun | Menurunkan kecerahan                   |

# Spesifikasi sistem

### Informasi sistem

### Tabel 3. Informasi sistem

| Fitur          | Spesifikasi                 |
|----------------|-----------------------------|
| Chipset        | Terintegrasi dalam prosesor |
| Lebar bus DRAM | 64-bit                      |
| FLASH EPROM    | 16 MB                       |
| Bus PCIe       | Hingga Gen3                 |

### Prosesor

() CATATAN: Jumlah prosesor bukan merupakan ukuran kinerja. Ketersediaan prosesor dapat berubah dan dapat bervariasi berdasarkan wilayah/negara.

### Tabel 4. Spesifikasi prosesor

| Тіре                                                                                                    | UMA Graphics           | Grafik Diskret              |
|----------------------------------------------------------------------------------------------------|------------------------|-----------------------------|
| Prosesor Intel Core i7-8565U<br>Generasi ke-8 (8 MB cache, 4 core<br>count/ 8 thread, 1.8 GHz hingga 4.6<br>GHz, 15 W TDP) | Intel UHD Graphics 620 | Grafik Nvidia GeForce MX130 |
| Prosesor Intel Core i5-8265U<br>Generasi ke-8 (6 MB cache, 4 core<br>count/ 8 thread, 1.6 GHz hingga 3.9<br>GHz, 15 W TDP) | Intel UHD Graphics 620 | Grafik Nvidia GeForce MX130 |
| Prosesor Intel Core i3-8145U Generasi<br>ke-8 (4 MB cache, 2 core count/ 4<br>thread, 2.1 GHz hingga 3.9 GHz, 15 W<br>TDP) | Intel UHD Graphics 620 | Grafik Nvidia GeForce MX130 |

### Memori

#### Tabel 5. Spesifikasi memori

| Fitur                       | Spesifikasi |
|-----------------------------|-------------|
| Konfigurasi memori minimum  | 4 GB        |
| Konfigurasi memori maksimum | 64 GB       |

| Fitur                                  | Spesifikasi                                                                                                    |
|----------------------------------------|----------------------------------------------------------------------------------------------------|
| Jumlah slot                            | 2 SODIMM                                                                                                    |
| Memori maksimum yang didukung per slot | 32 GB                                                                                                    |
| Opsi memori                            | <ul> <li>4 GB (1 x 4 GB)</li> <li>8 GB (2 x 4 GB)</li> <li>8 GB (1 x 8 GB)</li> <li>16 GB (2 x 8 GB)</li> <li>16 GB (1 x 16 GB)</li> <li>32 GB (2 x 16 GB)</li> <li>64 GB (2 x 32 GB)</li> </ul> |
| Tipe                                   | DDR4 SDRAM memori Non-ECC                                                                                                    |
| Kecepatan                              | 2400 MHz                                                                                                    |

### Penyimpanan

### Tabel 6. Spesifikasi penyimpanan

| Тіре                                      | Faktor pembentuk | Antarmuka                            | Kapasitas   |
|-------------------------------------------|------------------|--------------------------------------|-------------|
| Drive Hard Disk                           | SATA             | SATA Gen 3(5400 RPM)                 | Hingga 1 TB |
| PCle NVMe Solid-State Drive<br>(Kelas 35) | M.2 SSD 2280     | PCle Gen 3x4 NVMe, hingga 32<br>Gbps | Hingga 1 TB |
| PCIe NVMe Solid-State Drive<br>(Kelas 35) | M.2 SSD 2230     | PCle Gen 3x4 NVMe, hingga 32<br>Gbps | Hingga 1 TB |

### Memori Intel Optane—opsional

Memori Intel Optane berfungsi hanya sebagai akselerator penyimpanan. Memori ini tidak menggantikan maupun menambah memori (RAM) yang terpasang pada komputer Anda.

### () CATATAN: Memori Intel M15 Optane mendukung komputer yang memenuhi persyaratan berikut:

- · Prosesor Intel Core i3/i5/i7 Generasi ke-8 atau setelahnya
- Windows 10 versi 64-bit 1607 atau setelahnya (Anniversary Update)
- Driver Intel Rapid Storage Technology versi 17.0 atau setelahnya
- Konfigurasi UEFI BIOS

#### Tabel 7. Spesifikasi memori Intel Optane

| Fitur                     | Spesifikasi                                                                                                    |  |
|---------------------------|----------------------------------------------------------------------------------------------------|--|
| Antarmuka                 | PCle3x4 NVMe                                                                                                    |  |
| Konektor                  | Slot kartu M.2 (2280)                                                                                                    |  |
| Konfigurasi yang didukung | <ul> <li>Prosesor Intel Core i3/i5/i7 Generasi ke-8 atau setelahnya</li> <li>Windows 10 versi 64-bit 1607 atau setelahnya (Anniversary Update)</li> </ul> |  |
|                           | • Driver Intel Rapid Storage Technology versi 17.0 atau setelahnya                                                                                        |  |

• Konfigurasi UEFI BIOS

Kapasitas

### Spesifikasi

32 GB

### Konektor board sistem

#### Tabel 8. Konektor board sistem

| Fitur        | Spesifikasi                    |
|--------------|--------------------------------|
| Konektor M.2 | Satu Konektor Kunci M M.2 2280 |

### Pembaca kartu media

### Tabel 9. Spesifikasi pembaca kartu-media

| Fitur               | Spesifikasi        |
|---------------------|--------------------|
| Tipe                | Satu slot kartu SD |
| Kartu yang didukung | SD 3.0             |

### Audio

### Tabel 10. Spesifikasi audio

| Fitur                      | Spesifikasi                                                                                                    |
|----------------------------|----------------------------------------------------------------------------------------------------|
| Pengontrol                 | Realtek ALC3204                                                                                                    |
| Speaker                    | Dua                                                                                                    |
| Antarmuka                  | <ul> <li>Audio jack universal</li> <li>Speaker berkualitas tinggi</li> <li>Susunan mikrofon pengurang kebisingan</li> <li>Headset stereo/mikrofon combo</li> </ul> |
| Amplifier speaker internal | 2W (RMS) per kanal                                                                                                    |

### Kartu video

#### Tabel 11. Spesifikasi kartu video

| Pengontrol                | Tipe | Ketergantungan<br>CPU                                                              | Jenis memori<br>grafis | Kapasitas                | Dukungan display<br>eksternal                                             | Resolusi maksimum                                                          |
|---------------------------|------|------------------------------------------------------------------------------------|------------------------|--------------------------|---------------------------------------------------------------------------|----------------------------------------------------------------------------|
| Intel UHD<br>Graphics 620 | UMA  | <ul> <li>Intel Core<br/>i7-8565U CP</li> <li>Intel Core<br/>i5-8265U CP</li> </ul> | Terintegrasi           | Memori sistem<br>bersama | <ul> <li>Port HDMI 1.4b</li> <li>Port VGA</li> <li>DisplayPort</li> </ul> | <ul> <li>1920 x 1200 @<br/>60Hz</li> <li>1920 x 1200 @<br/>60Hz</li> </ul> |
|                           |      |                                                                                    |                        |                          |                                                                           | <ul> <li>3840 x 2400 @</li> <li>60Hz</li> </ul>                            |

| Pengontrol                              | Тіре    | Ketergantungan<br>CPU                                         | Jenis memori<br>grafis | Kapasitas | Dukungan display<br>eksternal | Resolusi maksimum |
|-----------------------------------------|---------|---------------------------------------------------------------|------------------------|-----------|-------------------------------|-------------------|
|                                         |         | <ul> <li>Intel Core</li> <li>i3-8145U</li> <li>CPU</li> </ul> |                        |           |                               |                   |
| Setara Nvidia<br>GeForce MX130,<br>2 GB | Diskret | NA                                                            | GDDR5                  | 2 GB      | NA                            | NA                |

### Kamera

### Tabel 12. Spesifikasi kamera

| Fitur                  | Spesifikasi                                                                             |
|------------------------|-----------------------------------------------------------------------------------------|
| Resolusi               | Kamera:                                                                                 |
|                        | <ul><li>Gambar diam: 0,92 megapiksel</li><li>Video: 1280 x 720 pada 30 fps</li></ul>    |
|                        | <ul> <li>Gambar diam: 0,92 megapiksel</li> <li>Video: 1280 x 720 pada 60 fps</li> </ul> |
| Sudut pandang diagonal | • Kamera - 86,7 derajat                                                                 |
| Komunikasi             |                                                                                         |

### Tabel 13. Spesifikasi komunikasi

| Fitur            | Spesifikasi                                                   |
|------------------|---------------------------------------------------------------|
| Adaptor jaringan | Ethernet Realtek RTL8111H/100/1000 Mb/s Terintegrasi (RJ-45 ) |

## Wireless (Nirkabel)

### Tabel 14. Spesifikasi nirkabel

#### Spesifikasi

Qualcomm QCA9377 802.11ac Single Band (1x1) Adaptor Nirkabel + Bluetooth 4.1

Qualcomm QCA61x4A 802.11ac Dual Band (2x2) Adaptor Nirkabel + Bluetooth 4.2

Intel Dual-Band Nirkabel-AC 9560 Wi-Fi + Kartu Nirkabel Bluetooth 5.0 (2x2). Bluetooth (Opsional)

Intel Wi-Fi 6 AX200 2x2 .11ax 160MHz + Bluetooth 5.0

Dell DW5820e Intel 7360 LTE-A; LTE Cat 9

# Port dan konektor

### Tabel 15. Port dan konektor

| Fitur                | Spesifikasi                                                                                                    |
|----------------------|----------------------------------------------------------------------------------------------------|
| Pembaca kartu memori | Satu pembaca kartu memori SD 3.0                                                                                                    |
| VGA                  | Satu port VGA                                                                                                    |
| HDMI                 | Satu port HDMI 1.4                                                                                                    |
| USB                  | <ul> <li>Satu port USB Tipe C 3.1 Gen 1 dengan Penghantar Daya dan<br/>Port Display</li> <li>Satu port USB 3.1 Gen 1</li> <li>Satu port USB 3.1 Gen 1 dengan PowerShare</li> <li>Satu port USB 2.0</li> </ul> |
| Security (Keamanan)  | Slot kunci Noble Wedge                                                                                                    |
| Audio                | Audio jack universal                                                                                                    |
| Video                | HDMI 1.4                                                                                                    |
| Adaptor jaringan     | Satu konektor RJ-45                                                                                                    |
| Lainnya              | Pemindai sidik jari sentuh pada Tombol Daya (opsional), slot kunci<br>Nobel Wedge                                                                                                    |
|                      | Satu opsi baki kartu uSIM eksternal                                                                                                    |

### Display

### Tabel 16. Spesifikasi display

| Fitur                           | Spesifikasi                                                                                                    |
|---------------------------------|----------------------------------------------------------------------------------------------------|
| Tipe                            | <ul> <li>15,6 inci HD (1366 x 768) Antisilau, Kamera, dan Mikrofon</li> <li>15,6 inci FHD (1920 x 1280) Antisilau, Kamera, dan Mikrofon, mendukung WWAN</li> <li>15,6 inci FHD (1920 x 1280) Antisilau dengan fitur Sentuh Tanam, Kamera IR, dan Mikrofon</li> </ul> |
| Diagonal                        | 15 inci                                                                                                    |
| Pencahayaan/Kecerahan (tipikal) | 220 nit                                                                                                    |
| Laju refresh                    | 60 Hz                                                                                                    |
| Sudut tampilan horizontal (min) | +/- 40 derajat                                                                                                    |
| Sudut tampilan vertikal (min)   | +10/- 30 derajat                                                                                                    |

# Keyboard

### Tabel 17. Spesifikasi keyboard

| Fitur                       | Spesifikasi                                                                                              |
|-----------------------------|----------------------------------------------------------------------------------------------------|
| Jumlah tombol               | <ul> <li>103 (AS dan Kanada)</li> <li>104 (Eropa)</li> <li>106 (Brasil)</li> <li>107 (Jepang)</li> </ul> |
| Ukuran                      | <ul> <li>Ukuran penuh</li> <li>X= 19,00 mm pitch tombol</li> <li>Y= 19,00 mm pitch tombol</li> </ul>     |
| Keyboard dengan lampu latar | уа                                                                                                    |
| Layout                      | QWERTY/AZERTY/Kanji                                                                                      |

### Panel sentuh

#### Tabel 18. Spesifikasi Panel Sentuh

| Fitur        | Spesifikasi                                                                      |
|--------------|----------------------------------------------------------------------------------|
| Resolusi     | <ul> <li>Horizontal: 305</li> <li>Vertikal: 305</li> </ul>                       |
| Dimensi      | <ul> <li>Lebar: 4,13 inci (105 mm)</li> <li>Tinggi: 3,15 inci (80 mm)</li> </ul> |
| Multi-sentuh | Mendukung empat jari                                                             |

## Sistem operasi

#### Tabel 19. Sistem operasi

| Fitur                        | Spesifikasi                                                                                                    |
|------------------------------|----------------------------------------------------------------------------------------------------|
| Sistem operasi yang didukung | <ul> <li>Microsoft Windows 10 Home 64 bit</li> <li>Microsoft Windows10 Professional 64 bit</li> <li>Windows 10S (termasuk CMIT) (dengan UMA saja)</li> <li>Ubuntu 18.04 LTS 64-bit</li> </ul> |

## **Baterai**

Tabel 20. Spesifikasi baterai

| Fitur                                               | Spesifikasi                                                                                                    |
|-----------------------------------------------------|----------------------------------------------------------------------------------------------------|
| Tipe                                                | <ul> <li>Baterai 3 sel 42 Jam Kerja "smart" lithium-ion</li> <li>Baterai 4 sel 56 Jam Kerja "smart" lithium-ion</li> </ul>                                                                                                    |
| Dimensi                                             | <ol> <li>42 Jam Kerja "smart" lithium-ion</li> <li>Panjang: 175,5 mm (6,909 inci)</li> <li>Lebar: 91 mm (3,58 inci)</li> <li>Tinggi: 5,9 mm (0,23 inci)</li> <li>Berat: 177,7g</li> <li>56 Jam Kerja "smart" lithium-ion</li> </ol> |
|                                                     | <ul> <li>Panjang: 233,17 mm (9,18 inci)</li> <li>Lebar: 91 mm (3,58 inci)</li> <li>Tinggi: 5,9 mm (0,23 inci)</li> <li>Berat: 236,00 g</li> </ul>                                                                                   |
| Berat (maksimum)                                    | 252 g                                                                                                    |
| Tegangan                                            | <ul> <li>42 Jam kerja - 11,4 VDC</li> <li>56 Jam kerja - 15,2 VDC</li> </ul>                                                                                                    |
| Masa pakai                                          | 300 siklus pemakaian/pengisian                                                                                                    |
| Waktu pengisian daya saat komputer mati (kira-kira) | 4 jam                                                                                                    |
| Waktu pengoperasian                                 | Berbeda-beda bergantung pada kondisi pengoperasian dan dapat<br>berkurang secara signifikan pada kondisi tertentu yang<br>membutuhkan daya secara intensif                                                                          |
| Kisaran suhu: Pengoperasian                         | 0 °C hingga 35 °C (32 °F hingga 95 °F)                                                                                                    |
| Kisaran suhu: Penyimpanan                           | -40°C hingga 65°C (-40°F hingga 149°F)                                                                                                    |
| Baterai sel berbentuk koin                          | ML1220                                                                                                    |

## Adaptor daya

#### Tabel 21. Spesifikasi adaptor daya

| Fitur          | Spesifikasi                                                                                                    |
|----------------|----------------------------------------------------------------------------------------------------|
| Tipe           | <ul> <li>Adaptor 45W 4,5 mm barrel</li> <li>Adaptor 65W 4,5 mm barrel</li> <li>Adaptor 65W, USB Tipe C</li> <li>Adaptor 90W, USB Tipe C</li> </ul> |
| Tegangan Input | 100 hingga 240 VAC                                                                                                    |

| Fitur                            | Spesifikasi                                                                     |
|----------------------------------|---------------------------------------------------------------------------------|
| Arus input (maksimum)            | <ul> <li>180 W - 2,34 A</li> <li>180 W - 3,5 A</li> </ul>                       |
| Ukuran adaptor                   |                                                                                 |
| Frekuensi input                  | 50 Hz hingga 60 Hz                                                              |
| Arus output                      | <ul> <li>180 W - 9,23 A (kontinu)</li> <li>180 W - 12,31 A (kontinu)</li> </ul> |
| Nilai tegangan output            | 19,5 VDC                                                                        |
| Kisaran suhu (Pengoperasian)     | 0º hingga 40º C (32º hingga 104º F)                                             |
| Kisaran suhu (Non-Pengoperasian) | 40º hingga 70º C (-40º hingga 158º F)                                           |

### Dimensi dan berat

#### Tabel 22. Dimensi dan berat

| Fitur   | Spesifikasi                           |
|---------|---------------------------------------|
| Tinggi  | Tinggi depan - 0,71 inci (18,0 mm)    |
|         | Tinggi belakang - 0,71 inci (18,0 mm) |
| Panjang | 14,91 inci (378,66 mm)                |
| Lebar   | 10,05 inci (255,2 mm)                 |
| Berat   | Mulai dari 4,75 lbs (2,15 kg)         |

### Lingkungan komputer

Level kontaminan di udara: G1 sebagaimana ditetapkan oleh ISA-S71.04-1985

### Tabel 23. Lingkungan komputer

|                               | Pengoperasian                                          | Penyimpanan                                              |
|-------------------------------|--------------------------------------------------------|----------------------------------------------------------|
| Kisaran suhu                  | 0 °C hingga 35 °C (32 °F hingga 95 °F)                 | -40°C hingga 65°C (-40°F hingga 149°F)                   |
| Kelembapan relatif (maksimum) | 10% hingga 80% (tanpa kondensasi)                      | 10% hingga 95% (tanpa kondensasi)                        |
|                               | (i) CATATAN: Suhu titik embun<br>maksimum = 26°C       | () CATATAN: Suhu titik embun<br>maksimum = 33°C          |
| Getaran (maksimum)            | 0,26 GRMS                                              | 1,37 GRMS                                                |
| Guncangan (maksimum)          | 105 G <sup>†</sup>                                     | 40 G <sup>‡</sup>                                        |
| Ketinggian (maksimum)         | -15,2 m hingga 3048 m (-50 kaki hingga<br>10.000 kaki) | -15,2 m hingga 10.668 m (-50 kaki hingga<br>35.000 kaki) |

\* Diukur menggunakan spektrum getaran acak yang mensimulasikan lingkungan pengguna.

† Diukur menggunakan pulsa setengah sinus 2 ms ketika hard disk sedang digunakan.

‡ Diukur menggunakan pulsa setengah sinus 2 ms ketika kepala hard disk dalam posisi parkir.

### Security (Keamanan)

#### Tabel 24. Security (Keamanan)

| Fitur                             | Spesifikasi                    |
|-----------------------------------|--------------------------------|
| Trusted Platform Module (TPM) 2.0 | Terintegrasi pada board sistem |
| Firmware TPM                      | Opsional                       |
| Dukungan Windows Hello            | Opsional                       |
| Penutup kabel                     | Opsional                       |

### Perangkat Lunak Keamanan

#### Tabel 25. Perangkat Lunak Keamanan

| Fitur                                      | Spesifikasi |
|--------------------------------------------|-------------|
| Dell Endpoint Security Suite Enterprise    | Opsional    |
| Dell Data Guardian                         | Opsional    |
| Dell Encryption (Enterprise atau Personal) | Opsional    |
| Dell Threat Defense                        | Opsional    |
| RSA SecurID Access                         | Opsional    |
| RSA NetWitness Endpoint                    | Opsional    |
| MozyPro atau MozyEnterprise                | Opsional    |
| VMware Airwatch/WorkspaceONE               | Opsional    |
| Absolute Data & Device Security            | Opsional    |

### Perangkat lunak lain-lain

#### Tabel 26. Perangkat lunak lain-lain

| Fitur                                      | Spesifikasi |
|--------------------------------------------|-------------|
| Dell Precision Optimizer V3.0              | Standar     |
| Teradici PCoIP Workstation Access Software | Opsional    |

# Perangkat Lunak

4

Bab ini menjelaskan secara terperinci sistem operasi bersama dengan petunjuk cara menginstal driver.

### Mengunduh driver

- 1 Nyalakan notebook.
- 2 Buka Dell.com/support.
- 3 Klik Product Support (Dukungan Produk), masukkan Tag Servis notebook Anda, lalu klik Submit (Ajukan).

(i) CATATAN: Jika Anda tidak memiliki Tag Servis, gunakan fitur deteksi otomatis atau ramban secara manual untuk melihat model notebook Anda.

- 4 Klik Drivers and Downloads (Driver dan Unduhan).
- 5 Pilih sistem operasi yang dipasang di notebook Anda.
- 6 Gulir halaman ke bawah dan pilih driver yang akan dipasang.
- 7 Klik Download File (Unduh File) untuk mengunduh driver untuk notebook Anda.
- 8 Setelah pengunduhan selesai, navigasikan ke folder tempat Anda menyimpan file driver tersebut.
- 9 Klik dua kali pada ikon file driver tersebut lalu ikuti petunjuk di layar.

5

### System setup (Pengaturan sistem)

- PERHATIAN: Kecuali Anda pengguna komputer yang ahli, jangan ubah pengaturan pada program BIOS Setup. Perubahan tertentu dapat membuat komputer Anda beroperasi secara tidak benar.
- (i) CATATAN: Sebelum Anda mengubah program BIOS Setup, Anda dianjurkan untuk mencatat informasi layar program BIOS Setup untuk acuan di lain waktu.

Gunakan program BIOS Setup untuk tujuan berikut:

- · Mendapat informasi mengenai perangkat keras yang terpasang di komputer Anda, seperti jumlah RAM dan ukuran hard drive.
- · Mengubah informasi konfigurasi sistem.
- Menetapkan atau mengubah opsi yang bisa dipilih oleh pengguna seperti kata sandi pengguna, tipe hard drive yang terpasang, dan mengaktifkan atau menonaktifkan perangkat dasar.

### **Opsi Boot**

#### Tabel 27. Umum

| Opsi                          | Deskripsi                                                                                                    |
|-------------------------------|----------------------------------------------------------------------------------------------------|
| Boot Mode (Mode Boot)         | Memungkinkan Anda mengubah urutan upaya yang dilakukan<br>komputer untuk menemukan sistem operasi.                                                                      |
|                               | Opsi adalah:                                                                                                    |
|                               | <ul> <li>Pengelola Boot Windows</li> <li>Hard Drive UEFI</li> <li>Jendela Boot Sequence (Urutan Boot) memungkinkan Anda<br/>untuk mengubah opsi urutan boot.</li> </ul> |
|                               | Klik salah satu opsi berikut:                                                                                                    |
|                               | <ul> <li>Add Boot Option (Tambah Opsi Boot)</li> <li>Opsi Hapus Boot</li> <li>Tampilkan</li> </ul>                                                                      |
| Mode Lanjutan Pengaturan Bios | Memungkinkan Anda untuk Mengaktifkan atau Menonaktifkan<br>pengaturan mode Lanjutan Pengaturan BIOS.                                                                    |
| Keamanan Jalur Boot UEFI      | Memungkinkan Anda untuk mengendalikan apakah sistem meminta<br>pengguna untuk memasukkan kata sandi Admin saat melakukan<br>boot pada path boot UEFI.                   |
|                               | Klik salah satu opsi berikut:                                                                                                    |
|                               | • <b>Always, Except Internal HDD</b> (Selalu, kecuali HDD internal)—<br>Bawaan                                                                                          |
|                               | · Selalu                                                                                                    |
|                               | · Tidak pernah                                                                                                    |

# Konfigurasi sistem

### Tabel 28. Konfigurasi Sistem

| Opsi                     | Deskripsi                                                                                                    |
|--------------------------|----------------------------------------------------------------------------------------------------|
| Tanggal/Waktu            | Memungkinkan Anda untuk mengatur tanggal dan waktu.<br>Perubahan pada tanggal dan waktu sistem langsung berlaku saat itu<br>juga.                                                                                                    |
| Aktifkan Pelaporan SMART | Bidang ini mengontrol apakah galat hard disk dilaporkan saat sistem<br>pertama kali dinyalakan. Teknologi ini adalah bagian dari spesifikasi<br>SMART (Self Monitoring Analysis and Reporting Technology). Opsi<br>ini diaktifkan secara bawaan. |
| NIC Terintegrasi         | Memungkinkan Anda untuk mengonfigurasikan pengontrol jaringan<br>terintegrasi.                                                                                                    |
|                          | Klik salah satu opsi berikut:                                                                                                    |
|                          | Enable UEFI Network Stack (Aktifkan Tumpukan Jaringan UEFI)                                                                                                    |
|                          | Jika diaktifkan, protokol jaringan UEFI diinstal, memungkinkan fitur<br>jaringan pra-OS dan OS awal menggunakan NICs yang diaktifkan.<br>Opsi ini mungkin digunakan tanpa PXE diaktifkan.                                                        |
|                          | NIC Terintegrasi                                                                                                    |
|                          | · Disabled (Dinonaktifkan)                                                                                                    |
|                          | • Enabled (Diaktifkan)                                                                                                    |
|                          | • Enabled w/PXE (Diaktifkan dengan PXE)—Bawaan                                                                                                    |
| Aktifkan Audio           | Memungkinkan Anda untuk memindah semua audio yang<br>terintegrasi Aktif/Nonaktif, atau mengaktifkan/menonaktifkan<br>mikrofon dan speaker internal secara terpisah.                                                                              |
|                          | Opsi adalah:                                                                                                    |
|                          | · Aktifkan Audio                                                                                                    |
|                          | Aktifkan Mikrofon                                                                                                    |
|                          | · Aktifkan Speaker Internal                                                                                                    |
|                          | Opsi ini diaktifkan pada pengaturan standar.                                                                                                    |
| Konfigurasi USB          | Memungkinkan Anda untuk mengaktifkan atau menonaktifkan<br>konfigurasi USB internal/terintegrasi.                                                                                                    |
|                          | Opsi adalah:                                                                                                    |
|                          | <ul> <li>Aktifkan Dukungan Boot USB</li> <li>Aktifkan Port USB Eksternal</li> </ul>                                                                                                    |
|                          | Semua opsi ditetapkan secara bawaan.                                                                                                    |
|                          | () CATATAN: Keyboard dan mouse USB selalu berfungsi di pengaturan BIOS terlepas dari pengaturan ini.                                                                                                    |
| Pengoperasian SATA       | Memungkinkan Anda untuk mengonfigurasi mode pengoperasian pengontrol hard drive SATA terintegrasi.                                                                                                    |
|                          | Klik salah satu opsi berikut:                                                                                                    |
|                          | · Disabled (Dinonaktifkan)                                                                                                    |

| Opsi                                                     | Deskripsi                                                                                                    |
|----------------------------------------------------------|----------------------------------------------------------------------------------------------------|
|                                                          | <ul> <li>AHCI</li> <li>RAID—Bawaan</li> </ul>                                                                                                    |
|                                                          | CATATAN: SATA dikonfigurasi untuk mendukung mode<br>RAID.                                                                                                    |
| Drive                                                    | Memungkinkan Anda untuk mengaktifkan atau menonaktifkan<br>berbagai drive pada board.                                                                                                    |
|                                                          | Opsi adalah:                                                                                                    |
|                                                          | <ul> <li>SATA-0</li> <li>M.2 PCIe SSD-0/SATA-2</li> </ul>                                                                                                    |
|                                                          | Semua opsi ditetapkan secara bawaan.                                                                                                    |
| Perangkat lain-lain                                      | Memungkinkan Anda untuk mengaktifkan atau menonaktifkan<br>berbagai perangkat terpasang.                                                                                                    |
|                                                          | • Enable Camera (Aktifkan Kamera)—Bawaan                                                                                                    |
|                                                          | Enable Hard Drive Free Fall Protection (Aktifkan Proteksi<br>Jatuh Bebas Hard Drive)—Bawaan                                                                                                    |
|                                                          | Enable Secure Digital (SD) Card (Mengaktifkan Kartu SD)—<br>Bawaan                                                                                                    |
|                                                          | Mode Hanya Baca Kartu Secure Digital (SD)                                                                                                    |
|                                                          | Boot kartu Secure Digital (SD)                                                                                                    |
| Aktifkan USB PowerShare                                  | Memungkinkan Anda untuk mengaktifkan atau menonaktifkan<br>perangkat eksternal untuk dialiri daya atau diisi daya menggunakan<br>baterai sistem yang tersimpan.                                            |
| Penerangan Keyboard                                      | Kolom ini memungkinkan Anda memilih mode operasi fitur<br>pencahayaan keyboard. Tingkat pencahayaan keyboard dapat<br>disetel dari 0% hingga 100%.                                                         |
|                                                          | Opsi adalah:                                                                                                    |
|                                                          | · Disabled (Dinonaktifkan)                                                                                                    |
|                                                          | Redup                                                                                                    |
|                                                          | • Bright (lerang)—Bawaan                                                                                                    |
| Waktu mati Lampu Latar Keyboard saat menggunakan daya AC | Memungkinkan Anda menetapkan nilai batas waktu untuk lampu<br>latar keyboard ketika adaptor AC dipasang ke sistem. Nilai batas<br>waktu lampu latar keyboard hanya berlaku saat lampu latar<br>diaktifkan. |
|                                                          | 5 seconds (5 detik)                                                                                                    |
|                                                          | 10 seconds (10 detik)—Bawaan                                                                                                    |
|                                                          | <ul> <li>30 seconds (30 detik)</li> <li>30 seconds (30 detik)</li> </ul>                                                                                                    |
|                                                          | 1 minute (1 menit)                                                                                                    |
|                                                          | 5 minutes (5 menit)                                                                                                    |
|                                                          | <ul> <li>15 minutes (15 menit)</li> <li>Tidak pernah</li> </ul>                                                                                                    |
|                                                          |                                                                                                    |
| Waktu mati Lampu Latar Keyboard saat menggunakan Baterai | Memungkinkan Anda menetapkan nilai batas waktu untuk lampu<br>latar keyboard ketika sistem hanya berjalan menggunakan daya                                                                                 |
|                                                          |                                                                                                    |

| Opsi                         | Deskripsi                                                                                                    |
|------------------------------|----------------------------------------------------------------------------------------------------|
|                              | baterai. Nilai batas waktu lampu latar keyboard hanya berlaku saat<br>lampu latar diaktifkan.                                                               |
|                              | · 5 seconds (5 detik)                                                                                                    |
|                              | <ul> <li>10 seconds (10 detik)—Bawaan</li> </ul>                                                                                                    |
|                              | <ul> <li>15 seconds (15 detik)</li> </ul>                                                                                                    |
|                              | · 30 seconds (30 detik)                                                                                                    |
|                              | · 1 minute (1 menit)                                                                                                    |
|                              | 5 minutes (5 menit)                                                                                                    |
|                              | <ul> <li>15 minutes (15 menit)</li> </ul>                                                                                                    |
|                              | · Tidak pernah                                                                                                    |
| Mode Tidak Mencolok          | Aktifkan mode tidak mencolok                                                                                                    |
|                              | Jika diaktifkan, opsi ini menonaktifkan semua lampu dan suara<br>sistem. Opsi ini ditetapkan ke 'OFF' (nonaktif) secara bawaan.                             |
| Layar sentuh                 | Opsi ini memungkinkan Anda untuk mengaktifkan atau<br>menonaktifkan layar sentuh pada sistem operasi. Opsi ini ditetapkan<br>ke 'ON' (aktif) secara bawaan. |
| DellCoreServices             | Opsi ini mengontrol pembuatan waktu boot dari SSDT ACPI Virtual<br>Device Table.                                                                            |
| Konfigurasi Dock Tipe C Dell | Memungkinkan Anda untuk mengaktifkan atau menonaktifkan<br>pengaturan konfigurasi Dock Dell.                                                                |
|                              |                                                                                                    |

## Opsi layar video

#### Tabel 29. Video

| Opsi            | Deskripsi                                                                                                    |
|-----------------|----------------------------------------------------------------------------------------------------|
| Kecerahan Layar | Memungkinkan Anda untuk mengatur kecerahan display tergantung pada sumber daya. Pada baterai (50% secara bawaan) dan pada daya AC (100% secara bawaan). |

# Security (Keamanan)

### Tabel 30. Security (Keamanan)

| Opsi                                    | Deskripsi                                                                                                    |  |
|-----------------------------------------|----------------------------------------------------------------------------------------------------|--|
| Aktifkan Penguncian<br>Pengaturan Admin | Memungkinkan Anda untuk mencegah pengguna memasuki Pengaturan ketika kata sandi administrator<br>diatur.                      |  |
|                                         | · Aktifkan Penguncian Pengaturan Admin                                                                                        |  |
|                                         | Opsi ini tidak ditetapkan secara bawaan.                                                                                      |  |
| Aktifkan Dukungan CPU XD                | Memungkinkan Anda untuk mengaktifkan atau menonaktifkan dukungan CPU XD.<br>Opsi ini diaktifkan pada pengaturan standar.      |  |
| Memintas Kata Sandi                     | Jika diaktifkan, opsi ini akan meminta kata sandi sistem dan hard drive internal saat sistem dinyalakan dari<br>kondisi mati. |  |
|                                         | Disabled (Nonaktif)—bawaan                                                                                                    |  |

| Opsi                                                                | Deskripsi                                                                                                    |
|---------------------------------------------------------------------|----------------------------------------------------------------------------------------------------|
|                                                                     | Memintas Boot Ulang                                                                                                    |
| Aktifkan Perubahan Kata                                             | Memungkinkan Anda untuk mengubah kata sandi sistem dan hard drive.                                                                                                    |
| Sandi Non-Admin                                                     | Opsi ini diaktifkan pada pengaturan standar.                                                                                                    |
| Perubahan Pengaturan<br>Non-Admin                                   | Memungkinkan Anda untuk menentukan apakah perubahan opsi pengaturan diperbolehkan ketika Kata<br>Sandi Administrator telah ditetapkan. Jika dinonaktifkan, opsi pengaturan dikunci oleh kata sandi admin.                                                                                                    |
|                                                                     | · Izinkan Perubahan Sakelar Nirkabel                                                                                                    |
|                                                                     | Opsi ini tidak ditetapkan secara bawaan.                                                                                                    |
| Aktifkan Pembaruan                                                  | Memungkinkan Anda untuk memperbarui BIOS sistem melalui paket pembaruan kapsul UEFI.                                                                                                    |
| Firmware Kapsul UEFI                                                | · Aktifkan Pembaruan Firmware Kapsul UEFI                                                                                                    |
|                                                                     | Opsi ini ditetapkan secara bawaan.                                                                                                    |
| TPM 2.0 Security                                                    | Memungkinkan Anda untuk mengaktifkan Trusted Platform Module (TPM) selama POST.                                                                                                    |
|                                                                     | Opsi adalah:                                                                                                    |
|                                                                     | <ul> <li>TPM On (TPM Hidup)—Bawaan</li> <li>Clear (Hapus)</li> <li>Lewati PPI untuk Mengaktifkan Perintah—Bawaan</li> <li>Lewati PPI untuk Perintah Menonaktifkan</li> <li>Lewati PPI untuk Perintah Penghapusan</li> <li>Pengaktifan Pengesahan—Bawaan</li> <li>Pengaktifan Penyimpanan Utama—Bawaan</li> <li>SHA-256—Bawaan</li> </ul> |
| PPI Bypass for Enable<br>Commands (Lewati PPI<br>untuk Mengaktifkan | Opsi ini mengontrol TPM Physical Presence Interface.<br>Opsi ini diaktifkan pada pengaturan standar.                                                                                                    |
| Perintan)<br>PPI Bypass for Disable                                 | Opsi ini mengontrol TPM Physical Presence Interface.                                                                                                    |
| Commands (Lewati PPI<br>untuk Menonaktifkan<br>Perintah)            | Opsi ini tidak ditetapkan secara bawaan.                                                                                                    |
| PPI Bypass for Clear                                                | Opsi ini mengontrol TPM Physical Presence Interface.                                                                                                    |
| Commands (Lewati PPI<br>untuk Perintah<br>Penghapusan)              | Opsi ini tidak ditetapkan secara bawaan.                                                                                                    |
| Atestasi Diaktifkan                                                 | Opsi ini memungkinkan Anda mengontrol hierarki endorsemen TPM yang tersedia di sistem operasi. Opsi<br>ini membatasi kemampuan penggunaan TPM untuk menandatangani dan operasi tanda tangan.                                                                                                    |
|                                                                     | Opsi ini diaktifkan pada pengaturan standar.                                                                                                    |
| Penyimpanan Utama<br>Diaktifkan                                     | Opsi ini memungkinkan Anda mengontrol hierarki endorsemen TPM yang tersedia di sistem operasi.<br>Pengaturan ini membatasi kemampuan penggunaan TPM untuk menyimpan data pemilik.                                                                                                    |
|                                                                     | Opsi ini diaktifkan pada pengaturan standar.                                                                                                    |
| SHA-256                                                             | Opsi ini memungkinkan Anda mengontrol opsi konfigurasi SHA-256.                                                                                                    |
|                                                                     | Opsi ini diaktifkan pada pengaturan standar.                                                                                                    |

| Opsi                                     | Deskripsi                                                                                                    |
|------------------------------------------|----------------------------------------------------------------------------------------------------|
| Clear (Hapus)                            | Opsi ini memungkinkan Anda menghapus informasi pemilik TPM.                                                                          |
| TPM State (Keadaan TPM)                  | Opsi ini memungkinkan Anda untuk mengaktifkan atau menonaktifkan TPM.                                                                |
|                                          | <ul> <li>Disabled (Dinonaktifkan)</li> <li>Enabled (Diaktifkan)</li> </ul>                                                           |
|                                          | Opsi ini diaktifkan pada pengaturan standar.                                                                                         |
| Intel Paltform Trust<br>Technology Aktif | Opsi ini memungkinkan Anda mengontrol apakah fitur Intel Paltform Trust Technology harus visibel pada<br>sistem operasi.             |
|                                          | Opsi ini tidak ditetapkan secara bawaan.                                                                                             |
| Intel SGX                                | Jika diaktifkan, opsi ini memberikan lingkungan yang aman untuk menjalankan kode dan menyimpan<br>informasi sistem operasi.          |
|                                          | · Disabled (Dinonaktifkan)                                                                                                    |
|                                          |                                                                                                    |
|                                          | Software Control (Kontrol Perangkat Lunak)—Bawaan                                                                                    |
| Mitigasi Keamanan SMM                    | Memungkinkan Anda untuk mengaktifkan atau menonaktifkan perlindungan SMM Security Mitigation<br>(Mitigasi Keamanan SMM) UEFI ekstra. |
|                                          | · Mitigasi Keamanan SMM                                                                                                    |
|                                          | Opsi ini tidak ditetapkan secara bawaan.                                                                                             |

### Kata sandi

#### Tabel 31. Kata sandi

| Opsi                     | Deskripsi                                                                                                    |
|--------------------------|----------------------------------------------------------------------------------------------------|
| Aktifkan Kata Sandi Kuat | Memungkinkan Anda untuk menetapkan aturan ketat untuk kata sandi admin dan sistem.                                                                                                    |
|                          | Opsi tidak ditetapkan secara bawaan.                                                                                                    |
| Konfigurasi Kata Sandi   | Memungkinkan Anda untuk menetapkan atau mengubah jumlah minimum dan maksimum karakter untuk<br>kata sandi admin dan sistem.                                                           |
|                          | · Password Admin Min                                                                                                    |
|                          | Password Admin Max                                                                                                    |
|                          | · Password Sistem Min                                                                                                    |
|                          | Password Sistem Max                                                                                                    |
| Kata Sandi Admin         | Memungkinkan Anda untuk mengatur, mengubah, atau menghapus kata sandi administrator (admin).                                                                                          |
|                          | Entri untuk mengatur kata sandi adalah:                                                                                                    |
|                          | · Masukkan kata sandi lama:                                                                                                    |
|                          | · Masukkan kata sandi baru:                                                                                                    |
|                          | · Konfirmasi kata sandi baru:                                                                                                    |
|                          | Klik <b>OK</b> setelah Anda selesai mengatur kata sandi.                                                                                                    |
|                          | () CATATAN: Untuk log masuk kali pertama, kolom "Enter the old password:" (Masukkan kata sandi lama) ditandai dengan "Not set" (Tidak ditetapkan). Namun, kata sandi harus ditetapkan |

System setup (Pengaturan sistem)

29

saat Anda log masuk kali pertama, lalu Anda dapat mengubah atau menghapus kata sandi.

| Opsi                                                  | Deskripsi                                                                                                    |
|-------------------------------------------------------|----------------------------------------------------------------------------------------------------|
| Kata Sandi sistem                                     | Memungkinkan Anda untuk mengatur, mengubah, atau menghapus kata sandi Sistem.                                                                                                    |
|                                                       | Entri untuk mengatur kata sandi adalah:                                                                                                    |
|                                                       | <ul> <li>Masukkan kata sandi lama:</li> <li>Masukkan kata sandi baru:</li> <li>Konfirmasi kata sandi baru:</li> </ul>                                                                                                    |
|                                                       | Klik <b>OK</b> setelah Anda selesai mengatur kata sandi.                                                                                                    |
|                                                       | (i) CATATAN: Untuk log masuk kali pertama, kolom "Enter the old password:" (Masukkan kata sandi lama) ditandai dengan "Not set" (Tidak ditetapkan). Namun, kata sandi harus ditetapkan saat Anda log masuk kali pertama, lalu Anda dapat mengubah atau menghapus kata sandi. |
| Kata Sandi HDD-0 Internal                             | Memungkinkan Anda untuk mengubah kata sandi hard drive.                                                                                                    |
|                                                       | Entri untuk mengatur kata sandi adalah:                                                                                                    |
|                                                       | <ul> <li>Masukkan kata sandi lama:</li> <li>Masukkan kata sandi baru:</li> <li>Konfirmasi kata sandi baru:</li> </ul>                                                                                                    |
| Enable Master Password                                | Opsi ini menonaktifkan dukungan kata sandi master.                                                                                                    |
| Lockout (Aktifkan<br>Penguncian Kata Sandi<br>Master) | Opsi tidak ditetapkan secara bawaan.                                                                                                    |

### **Boot aman**

#### Tabel 32. Boot Aman

| Opsi                   | Deskripsi                                                                                                    |
|------------------------|----------------------------------------------------------------------------------------------------|
| Aktifkan Boot Aman     | Memungkinkan Anda untuk mengaktifkan atau menonaktifkan Fitur<br>Secure Boot (Boot Aman).                                                           |
|                        | • Secure Boot Enable (Boot Aman Diaktifkan)—Bawaan                                                                                                  |
| Mengaktifkan Mode Boot | Perubahan pada mode pengoperasian Secure Boot (Boot Aman)<br>mengubah perilaku Secure Boot untuk memungkinkan evaluasi<br>tanda tangan driver UEFI. |
|                        | Pilih salah satu opsi:                                                                                                    |
|                        | • Deployed Mode (Mode Menyebar)—Bawaan                                                                                                    |

• Audit Mode (Mode Audit)

### Pengelolaan Expert Key

### Tabel 33. Pengelolaan Expert Key

| Opsi                   | Deskripsi                                                                         |
|------------------------|-----------------------------------------------------------------------------------|
| Pengelolaan Expert Key | Memungkinkan Anda untuk mengaktifkan atau menonaktifkan<br>Expert Key Management. |
|                        | <ul> <li>Key Management Mode Kustom</li> </ul>                                    |

#### Deskripsi

Opsi ini tidak ditetapkan secara bawaan.

Opsi Key Management Mode Kustom adalah:

- · **PK**—Bawaan
- · KEK
- · db
- · dbx

### Performance (Kinerja)

Tabel 34. Performance (Kinerja)

| Opsi                            | Deskripsi                                                                                              |
|---------------------------------|----------------------------------------------------------------------------------------------------|
| Teknologi Hyper-Threading Intel | Memungkinkan Anda untuk mengaktifkan atau menonaktifkan<br>HyperThreading pada prosesor.               |
|                                 | Opsi ini ditetapkan secara bawaan.                                                                     |
| Intel SpeedStep                 | Memungkinkan Anda untuk mengaktifkan atau menonaktifkan<br>mode Intel SpeedStep prosesor.              |
|                                 | Aktifkan Teknologi SpeedStep Intel                                                                     |
|                                 | Opsi ini ditetapkan secara bawaan.                                                                     |
| Teknologi TurboBoost Intel      | Memungkinkan Anda untuk mengaktifkan atau menonaktifkan mode prosesor Intel TurboBoost.                |
|                                 | Aktifkan Intel TurboBoost                                                                              |
|                                 | Opsi ini ditetapkan secara bawaan.                                                                     |
| Inti yang Aktif                 | Pengaturan ini memungkinkan Anda untuk mengubah jumlah inti<br>CPU yang tersedia untuk Sistem Operasi. |
|                                 | <ul> <li>All Cores (Semua Inti)—Bawaan</li> <li>1</li> </ul>                                           |
| Aktifkan Kontrol C-State        | Memungkinkan Anda untuk mengaktifkan atau menonaktifkan<br>kondisi tidur prosesor tambahan.            |
|                                 | · C-State                                                                                              |
|                                 | Opsi ini ditetapkan secara bawaan.                                                                     |

# Pengelolaan daya

#### Tabel 35. Pengelolaan Daya

| Opsi        | Deskripsi                                                                                                    |
|-------------|----------------------------------------------------------------------------------------------------|
| Perilaku AC | Memungkinkan Anda untuk mengaktifkan atau menonaktifkan komputer dari pengaktifan otomatis ketika<br>adaptor AC disambungkan. |
|             | · Diaktifkan pada AC                                                                                                    |

| Opsi                                              | Deskripsi                                                                                                    |  |  |
|---------------------------------------------------|----------------------------------------------------------------------------------------------------|--|--|
|                                                   | Opsi ini tidak ditetapkan secara bawaan.                                                                                                    |  |  |
| Waktu Penyalaan Otomatis                          | Memungkinkan Anda untuk menetapkan kapan waktunya komputer menyala secara otomatis.                                                                                                    |  |  |
|                                                   | Opsi adalah:                                                                                                    |  |  |
|                                                   | <ul> <li>Disabled (Nonaktif)—Bawaan</li> <li>Setiap Hari</li> <li>Hari Kerja</li> <li>Pilih Hari</li> </ul>                                                                                                    |  |  |
|                                                   | Opsi ini tidak ditetapkan secara bawaan.                                                                                                    |  |  |
| Peak Shift                                        | Memungkinkan Anda untuk memblok komputer memasuki kondisi tidur di lingkungan sistem operasi.                                                                                                    |  |  |
| Konfigurasi Pengisian<br>Baterai                  | Memungkinkan Anda untuk memilih modus pengisian baterai.                                                                                                    |  |  |
|                                                   | Opsi adalah:                                                                                                    |  |  |
|                                                   | · Adaptive (Adaptif)—Bawaan                                                                                                    |  |  |
|                                                   | • Standard (Standar) - Mengisi penuh baterai Anda pada laju standar.                                                                                                    |  |  |
|                                                   | <ul> <li>ExpressCharge- Baterai akan mengisi daya pada periode waktu yang lebih pendek menggunakan<br/>teknologi pengisian daya cepat dari Dell.</li> </ul>                                                                                                    |  |  |
|                                                   | <ul> <li>Primarily AC use (Penggunaan Utama Daya AC).</li> </ul>                                                                                                    |  |  |
|                                                   | · Custom (Pengisian Sesuai Keinginan).                                                                                                    |  |  |
|                                                   | Jika Pengisian Daya Kustom dipilih, Anda juga dapat mengonfigurasi Mulai Pengisian Daya Kustom dan<br>Hentikan Pengisian Daya Kustom.                                                                                                    |  |  |
|                                                   | () CATATAN: Semua mode pengisian daya mungkin tidak tersedia untuk semua baterai. Untuk mengaktifkan opsi ini, nonaktifkan opsi Konfigurasi Pengisian Baterai Lanjutan.                                                                                                    |  |  |
| Aktifkan Konfigurasi Isi Daya<br>Baterai Lanjutan | Opsi ini membantu Anda untuk meningkatkan kesehatan baterai. Dengan mengaktifkan opsi ini, sistem<br>Anda menggunakan algoritma standar pengisian dan teknik lainnya selama di luar jam kerja untuk<br>meningkatkan kesehatan baterai.                                                         |  |  |
| Block Sleep                                       | Opsi ini meminimalkan penggunaan daya AC saat permintaan puncak.                                                                                                    |  |  |
| Pengaktifan pada LAN/<br>WLAN                     | Opsi ini memungkinkan komputer untuk menyala dari keadaan mati jika dipicu oleh sinyal LAN tertentu.<br>Pengaktifan dari kondisi Standby tidak terpengaruh oleh setelan ini dan harus diaktifkan dalam sistem<br>operasi. Fitur ini hanya bekerja jika komputer terhubung dengan catu daya AC. |  |  |
|                                                   | <ul> <li>Disabled (Nonaktif)—Bawaan- Mencegah sistem untuk diaktifkan dengan sinyal LAN khusus ketika<br/>menerima sinyal pengaktifan dari LAN atau LAN nirkabel.</li> </ul>                                                                                                    |  |  |
|                                                   | • LAN Only - Memungkinkan sistem untuk dinyalakan menggunakan sinyal LAN khusus.                                                                                                    |  |  |
| Aktifkan USB Wake Support                         | Opsi ini memungkinkan Anda untuk mengaktifkan perangkat USB guna menghidupkan sistem dari mode<br>standby.                                                                                                    |  |  |
|                                                   | · Aktifkan USB Wake Support                                                                                                    |  |  |
|                                                   | Opsi ini tidak ditetapkan secara bawaan.                                                                                                    |  |  |
| Dock Wake on Dell USB-C                           | Jika <b>Wake on Dell USB-C Dock</b> (Bangun pada Dock USB C Dell) diaktifkan, menyambungkan Dock USB<br>C Dell akan membangunkan sistem dari Standby.                                                                                                    |  |  |
| Kontrol Radio Nirkabel                            | Jika diaktifkan, fitur ini akan mendeteksi koneksi sistem ke jaringan kabel kemudian menonaktifkan radio<br>nirkabel yang dipilih.                                                                                                    |  |  |
|                                                   | <ul> <li>Kontrol radio WLAN</li> <li>Kontrol radio WWAN</li> </ul>                                                                                                    |  |  |

| 0 | nsi |
|---|-----|
| - | μοι |

#### Deskripsi

Intel Speed Shift Technology (Teknologi Kecepatan Pergeseran Intel) Memungkinkan Anda untuk mengaktifkan atau menonaktifkan Intel Speed Shift Technology (Teknologi Kecepatan Pergeseran Intel).

Enabled (Diaktifkan)—Bawaan

Paksa Lpm dan AspmPaksa SATA/USB low-power mode dan Active State Power Management (ASPM) nonaktif pada mode<br/>pabrik.Nonaktifpabrik.

### Opsi nirkabel

### Tabel 36. Wireless (Nirkabel)

| Opsi                            | Deskripsi                                                                                        |
|---------------------------------|--------------------------------------------------------------------------------------------------|
| Sakelar Nirkabel                | Memungkinkan Anda untuk memilih perangkat nirkabel yang dapat<br>dikontrol oleh switch nirkabel. |
|                                 | Opsi adalah:                                                                                     |
|                                 | <ul> <li>WLAN</li> <li>Bluetooth</li> </ul>                                                      |
|                                 | Semua opsi diaktifkan secara bawaan.                                                             |
| Mengaktifkan Perangkat Nirkabel | Memungkinkan Anda untuk mengaktifkan atau menonaktifkan<br>perangkat nirkabel internal.          |
|                                 | Opsi adalah:                                                                                     |
|                                 | · WLAN                                                                                           |
|                                 | · Bluetooth                                                                                      |

Semua opsi diaktifkan secara bawaan.

# Post behavior (Perilaku Post)

### Tabel 37. POST Behavior (Perilaku POST)

| Opsi                        | Deskripsi                                                                                                    |
|-----------------------------|----------------------------------------------------------------------------------------------------|
| Aktifkan Numlock            | Opsi ini menentukan apakah fungsi Numlock harus diaktifkan ketika sistem sedang boot.                                               |
|                             | Opsi ditetapkan secara bawaan.                                                                                                    |
| Aktifkan Peringatan Adaptor | Memungkinkan Anda untuk mengaktifkan atau menonaktifkan peringatan pengaturan sistem (BIOS) saat menggunakan adaptor daya tertentu. |
|                             | · Enable Adapter Warnings (Aktifkan Peringatan Adaptor)—Bawaan                                                                      |
| Extended BIOS POST Time     | Memungkinkan Anda untuk membuat tambahan penundaan boot awal.                                                                       |
|                             | Klik salah satu opsi berikut:                                                                                                    |
|                             | <ul> <li>O seconds (O detik)—Bawaan</li> <li>5 seconds (5 detik)</li> <li>10 seconds (10 detik)</li> </ul>                          |

| Opsi                     | Deskripsi                                                                                                    |
|--------------------------|----------------------------------------------------------------------------------------------------|
| Boot Cepat               | Memungkinkan Anda untuk mempercepat proses booting dengan melewatkan beberapa langkah<br>kompatibilitas.                                                                                                    |
|                          | Klik salah satu opsi berikut:                                                                                                    |
|                          | · Minimal                                                                                                    |
|                          | Thorough (Menyeluruh)—Bawaan                                                                                                    |
|                          | · Auto (Otomatis)                                                                                                    |
| Opsi Penguncian Fn       | Memungkinkan Anda untuk membiarkan kombinasi kunci Fn + Esc mengalihkan perilaku utama F1-F12<br>antara fungsi standar dan fungsi sekundernya. Jika Anda menonaktifkan opsi ini, Anda tidak bisa<br>mengalihkan perilaku utama tombol-tombol ini secara dinamis.          |
|                          | · Fn Lock (Kunci Fn)—Bawaan                                                                                                    |
|                          | Klik salah satu opsi berikut:                                                                                                    |
|                          | <ul> <li>Lock Mode Disable/Standard (Penonaktifan Mode Penguncian/Standar)</li> <li>Lock Mode Enable/Secondary (Pengaktifan Mode Kunci/Sekunder)—Bawaan</li> </ul>                                                                                                    |
| Logo Layar Penuh         | Memungkinkan Anda menampilkan logo layar penuh jika gambar Anda cocok dengan resolusi layar.                                                                                                    |
|                          | · Aktifkan Logo Layar Penuh                                                                                                    |
|                          | Opsi ini tidak ditetapkan secara bawaan.                                                                                                    |
| Peringatan dan Kesalahan | Memungkinkan Anda memilih opsi yang berbeda hingga berhenti, meminta dan menunggu input pengguna,<br>melanjutkan ketika peringatan terdeteksi tetapi berhenti saat terjadi kesalahan, atau melanjutkan ketika<br>peringatan atau kesalahan terdeteksi selama proses POST. |
|                          | Klik salah satu opsi berikut:                                                                                                    |
|                          | • Prompt on Warnings and Error (Permintaan pada Peringatan dan Kesalahan)—Bawaan                                                                                                    |
|                          | Lanjutkan pada Peringatan                                                                                                    |
|                          | · Melanjutkan Peringatan dan Kekeliruan                                                                                                    |
| MAC Address Pass-Through | Fitur ini menggantikan alamat MAC NIC eksternal dengan alamat MAC yang dipilih dari sistem.                                                                                                    |
|                          | Klik salah satu opsi berikut:                                                                                                    |
|                          | <ul> <li>Passthrough MAC Address (Alamat Passthrough MAC)—Bawaan</li> <li>Integrated NIC 1 MAC Address (Alamat NIC 1 MAC Terintegrasi)</li> </ul>                                                                                                    |

· Disabled (Dinonaktifkan)

## Dukungan virtualisasi

#### Tabel 38. Dukungan Virtualisasi

| Opsi                                         | Deskripsi                                                                                                    |
|----------------------------------------------|----------------------------------------------------------------------------------------------------|
| Virtualization (Virtualisasi)                | Opsi ini menetapkan apakah Virtual Machine Monitor (VMM) dapat memanfaatkan kemampuan<br>perangkat keras tambahan yang disediakan oleh teknologi Virtualisasi Intel.                       |
|                                              | • Enable Intel Virtualization Technology (Aktifkan Teknologi Virtualisasi Intel)                                                                                                    |
|                                              | Opsi ini ditetapkan secara bawaan.                                                                                                    |
| VT for Direct I/O (VT untuk I/O<br>Langsung) | Mengaktifkan atau menonaktifkan Virtual Machine Monitor (VMM) dari menggunakan kemampuan<br>perangkat keras tambahan yang disediakan oleh teknologi Virtualisasi Intel untuk I/O langsung. |
|                                              | Enable VT for Direct I/O (Aktifkan VT untuk I/O Langsung)                                                                                                    |

#### Deskripsi

Opsi ini ditetapkan secara bawaan.

# Maintenance (Pemeliharaan)

#### Tabel 39. Maintenance (Pemeliharaan)

| Opsi                                         | Deskripsi                                                                                                    |
|----------------------------------------------|----------------------------------------------------------------------------------------------------|
| Tag Aset                                     | Memungkinkan Anda untuk membuat tag aset sistem jika tag aset belum ditetapkan.                                                                                                    |
|                                              | Opsi ini tidak ditetapkan secara bawaan.                                                                                                    |
| Tag Servis                                   | Menampilkan tag servis komputer Anda.                                                                                                    |
| Pemulihan Bios dari Hard<br>Drive            | <b>BIOS Recovery from Hard Drive (Pemulihan BIOS dari Hard Disk)</b> —Opsi ini ditetapkan secara bawaan.<br>Memungkinkan Anda untuk memulihkan kondisi BIOS yang terkorupsi dari file pemulihan pada hard drive<br>atau dari kunci USB eksternal. |
|                                              | <b>BIOS Auto-Recovery</b> (Pemulihan Otomatis BIOS)—Memungkinkan Anda untuk memulihkan BIOS secara otomatis.                                                                                                    |
|                                              | (i) CATATAN: Kolom BIOS Recovery from Hard Drive (Pemulihan BIOS dari Hard Disk) harus diaktifkan.                                                                                                    |
|                                              | Always Perform Integrity Check (Selalu Lakukan Pemeriksaan Integritas)—Melakukan pemerikasaan integritas pada setiap boot.                                                                                                    |
| BIOS Auto-Recovery (Auto-<br>Pemulihan BIOS) | Memungkinkan Anda untuk memulihkan BIOS secara otomatis tanpa adanya aksi pengguna.                                                                                                    |
|                                              | · Aktifkan Penurunan Versi BIOS                                                                                                    |
|                                              | Opsi ini tidak ditetapkan secara bawaan.                                                                                                    |
| Mulai Menghapus Data                         | Memungkinkan Anda untuk menghapus data secara aman dari semua perangkat penyimpanan internal.                                                                                                    |
|                                              | · Hapus pada Boot Berikutnya                                                                                                    |
|                                              | Opsi ini tidak ditetapkan secara bawaan.                                                                                                    |

### Log sistem

### Tabel 40. System Logs (Log Sistem)

| Opsi               | Deskripsi                                                                                 |
|--------------------|-------------------------------------------------------------------------------------------|
| Log Peristiwa Daya | Memungkinkan Anda untuk menampilkan dan menghapus peristiwa Pengaturan Sistem (Daya).     |
| Log peristiwa BIOS | Memungkinkan Anda untuk menampilkan dan menghapus peristiwa Pengaturan Sistem (BIOS) POST |

# Resolusi sistem SupportAssist

### Tabel 41. SupportAssist System Resolution (Resolusi Sistem Support Assist)

| Opsi                                  | Deskripsi                                                                                                    |
|---------------------------------------|----------------------------------------------------------------------------------------------------|
| Batasan Pemulihan OS<br>Otomatis Dell | Opsi ini mengontrol aliran boot otomatis untuk konsol SupportAssist System Resolution dan untuk Alat<br>Pemulihan OS Dell. |
|                                       | Klik salah satu opsi di bawah ini:                                                                                         |
|                                       | · OFF (MATI)                                                                                                    |
|                                       | · 1                                                                                                    |
|                                       | · <b>2</b> —Bawaan                                                                                                    |
|                                       | . 3                                                                                                    |

# Mendapatkan bantuan

# Menghubungi Dell

#### Prasyarat

() CATATAN: Jika Anda tidak memiliki sambungan Internet aktif, Anda dapat menemukan informasi kontak pada faktur pembelian, slip kemasan, tagihan, atau katalog produk Dell.

#### tentang tugas ini

Dell menyediakan beberapa dukungan berbasis online dan telepon serta opsi servis. Ketersediaan bervariasi menurut negara dan produk, dan sebagian layanan mungkin tidak tersedia di daerah Anda. Untuk menghubungi Dell atas masalah penjualan, dukungan teknis, atau layanan pelanggan:

#### langkah

#### 1 Buka Dell.com/support.

- 2 Pilih kategori dukungan Anda.
- 3 Verifikasikan negara atau kawasan Anda di daftar tarik turun **Choose A Country/Region (Pilih Negara/Kawasan)** pada bagian bawah halaman.
- 4 Pilih tautan layanan atau tautan yang terkait berdasarkan kebutuhan Anda.